# How do I clear my browser cache?

Instructions below for Chrome, Firefox, Edge, and Safari browsers. As Microsoft no longer supports security updates for the Internet Explorer, **please do not use Internet Explorer to access Citywide applications.** 

Please contact your Department IT staff if you need assistance clearing your cache or installing Firefox or Chrome.

### **Google Chrome**

1) Open your Chrome browser and click the **menu** (3 dots) in the top right corner

2) Select More tools

3) Click **Clear browsing data** (or use the keyboard shortcut Ctrl+Shift+Del to jump straight to step 4)

4) Click Advanced

5) For **Time range**, select **All time** 

6) Select all items to ensure all data and files are cleared

7) Click Clear data

8) Under Privacy and security, click Site Settings

9) Click Cookies and site data

10) Turn on **Clear cookies and site data when you quit Chrome** to ensure your cache is cleared after each browser session

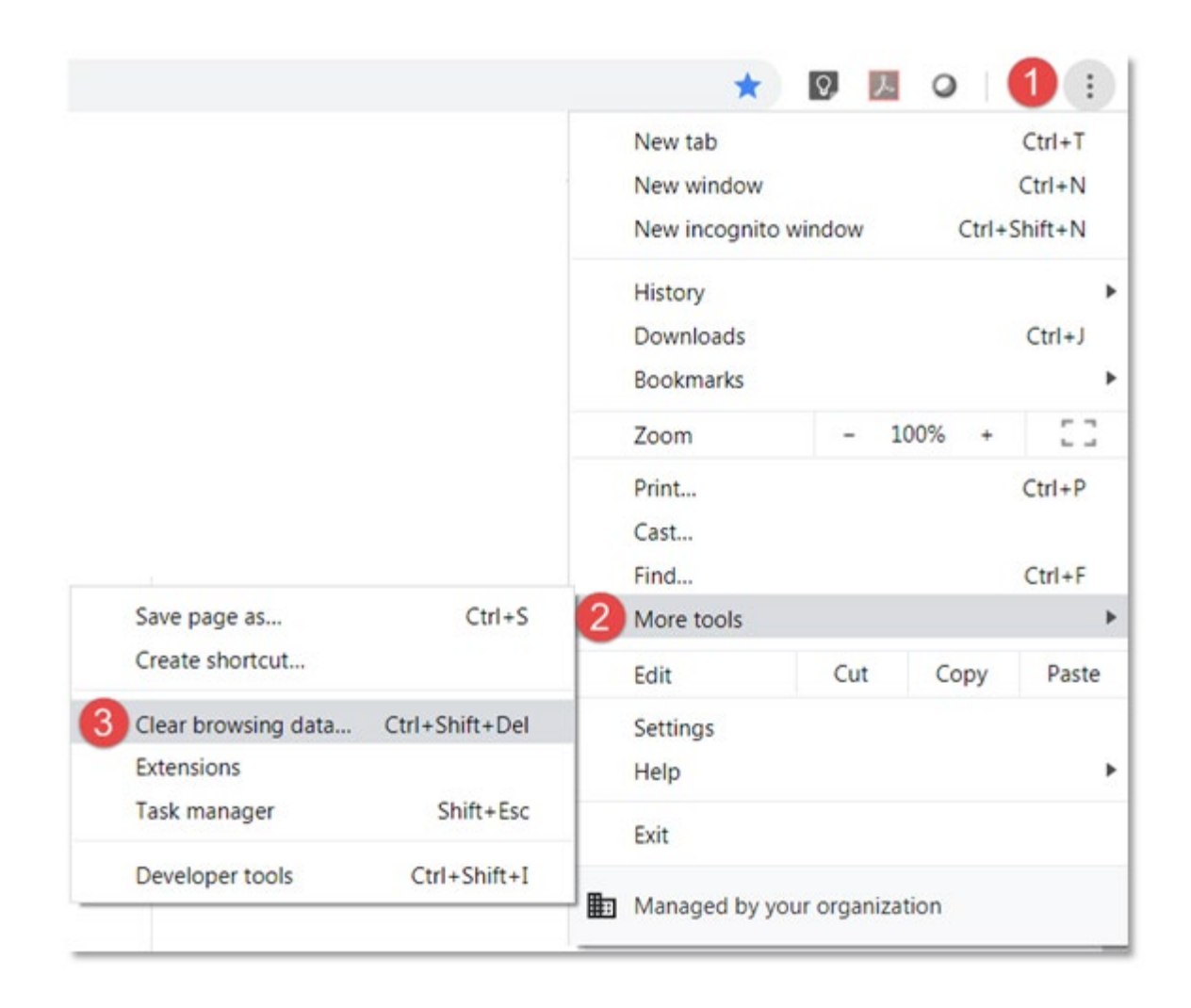

| Basic                                              | Advanced 4 |
|----------------------------------------------------|------------|
| Time range All time                                | - 5        |
| Browsing history<br>None                           |            |
| Download history<br>None                           |            |
| Cookies and other site data<br>From 1 site         |            |
| Cached images and files<br>Less than 1 MB          |            |
| Passwords and other sign-in data None              |            |
| Autofill form data                                 |            |
| Site Settings<br>None                              |            |
| Hosted app data<br>2 apps (Cloud Print, Web Store) | 7          |
| 6                                                  |            |

| Privacy and security                                                                                                   |           |
|----------------------------------------------------------------------------------------------------|-----------|
| Clear browsing data<br>Clear history, cookies, cache, and more                                                         | •         |
| Site Settings<br>Control what information websites can use and what content they can show you                          |           |
| More                                                                                                    | ~         |
| Permissions                                                                                                    |           |
| Cookies and site data<br>Clear cookies and site data when you quit Chrome                                              | •         |
| Location Ask before accessing                                                                                          | •         |
| Camera<br>Ask before accessing                                                                                         | ٢         |
| Cookies and site data                                                                                                  |           |
| Allow sites to save and read cookie data (recommended)                                                                 | -         |
| Clear cookies and site data when you quit Chrome                                                                       | 10 🖜      |
| Block third-party cookies<br>When on, sites can't use cookies that track you across the web. Features on some sites ma | av break. |

# **Firefox**

1) Open your Firefox browser and click the **menu** in the top right corner

2) Click **Options** (or **Preferences**)

#### 3) Click Privacy & Security

- 4) Under "Cookies and Site Data" click Clear Data...
- 5) Check Cookies and Site Data and Cached Web Content
- 6) Click Clear

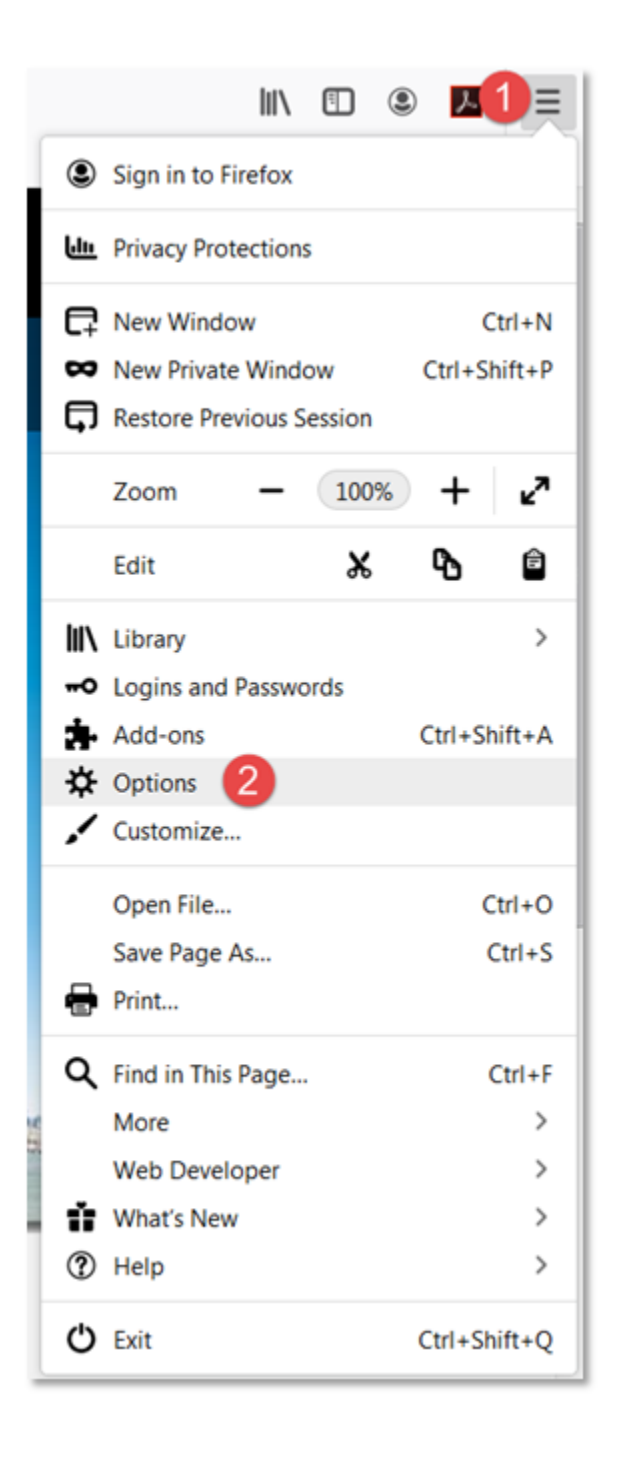

| 🛱 General |                                                                                                  |                     |
|-----------|--------------------------------------------------------------------------------------------------|---------------------|
| Home      | Cookies and Site Data<br>Your stored cookies, site data, and cache are currently using 9.5 MB of | 4 Clear Data        |
| Q Search  | disk space. Learn more                                                                           | <u>M</u> anage Data |
| Sync      | Delete cookies and site data when Firefox is closed                                              | Manage Permissions  |

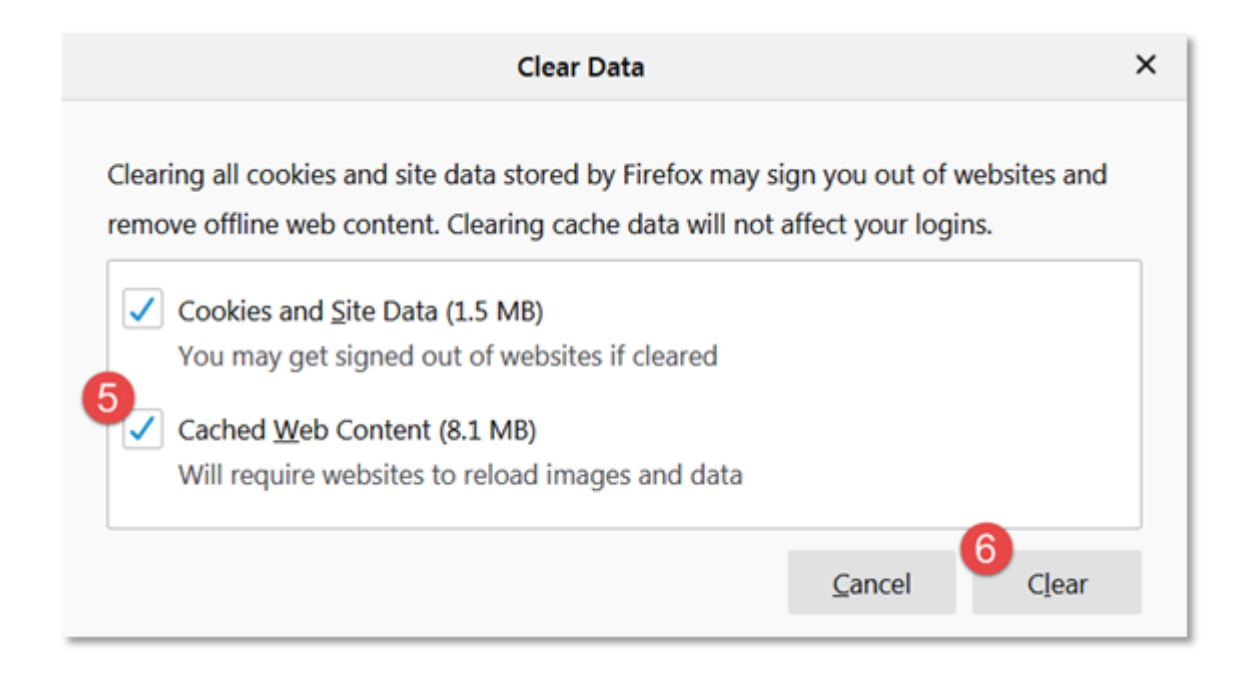

## **Microsoft Edge**

1) Open your Edge browser and click the **menu** (3 dots) in the top right corner

- 2) Click History
- 3) Click Clear History

4) Check **Browsing History**, **Cookies and saved website data**, **Cached data and files**, **Tabs I've set aside or recently closed**, and **Download history** 

5) Click Clear

6) Turn on **Always clear this when I close the browser** to ensure all data and files are cleared after each browser session.

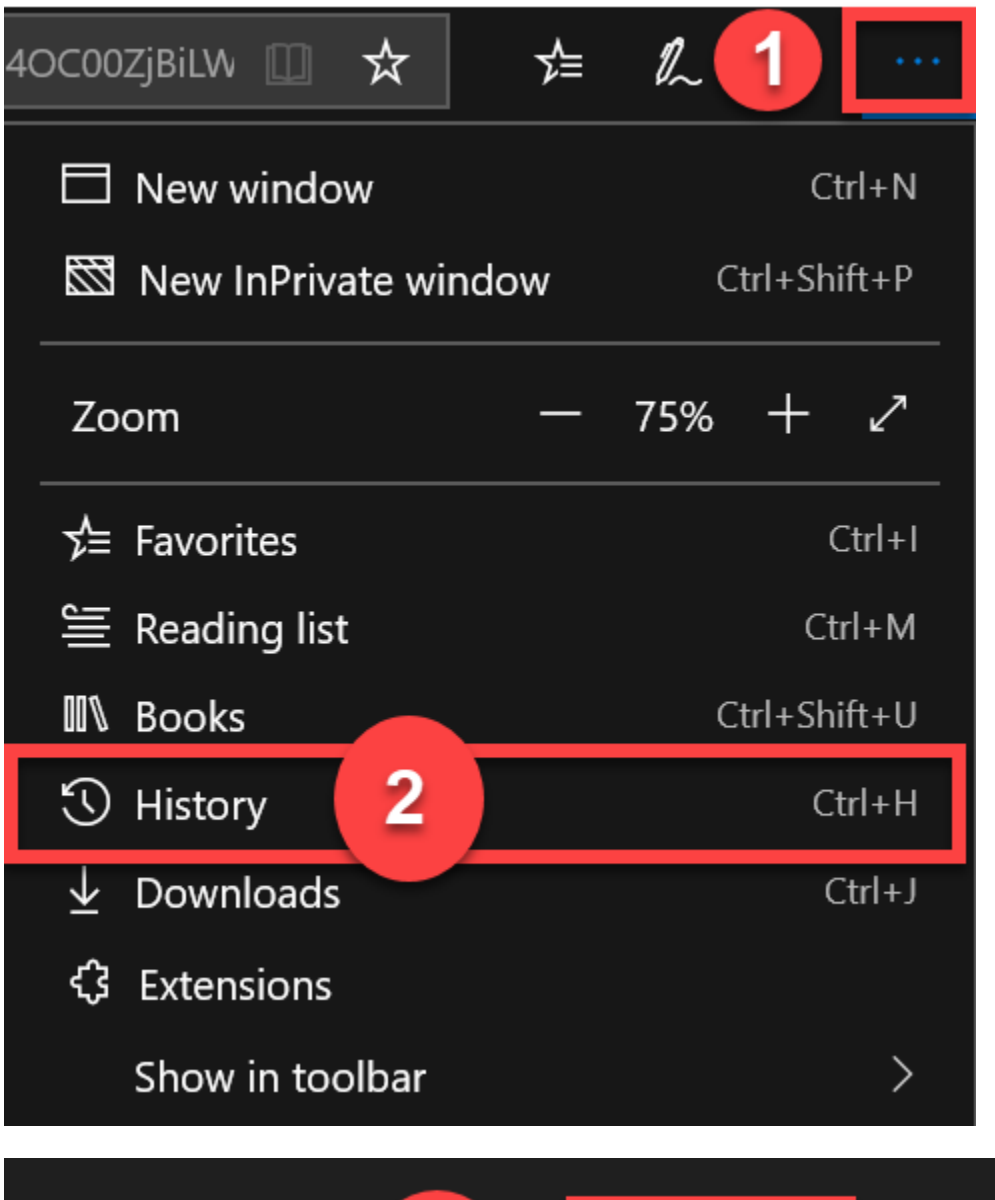

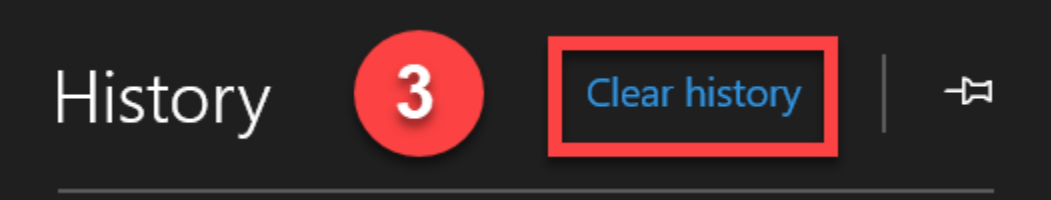

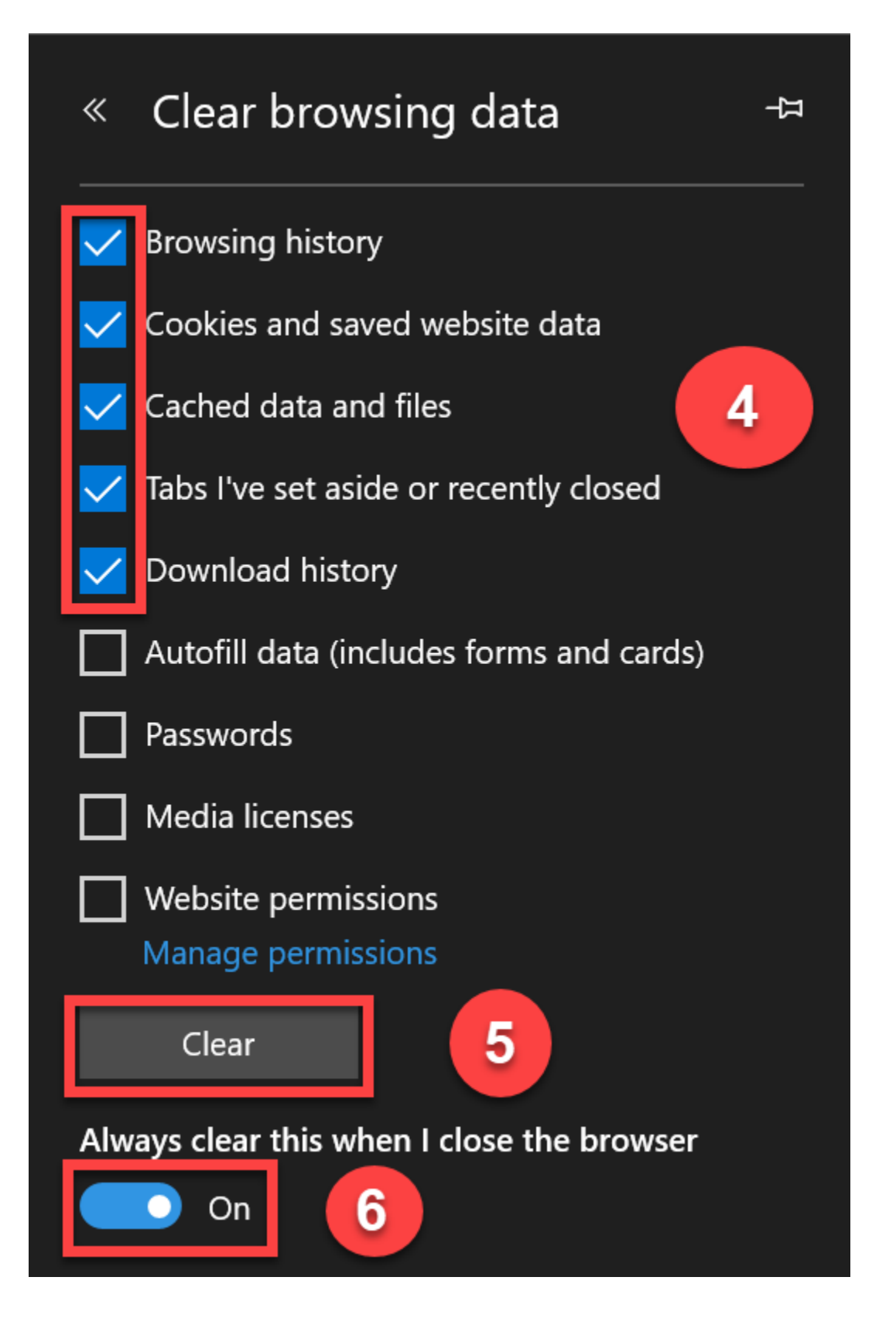

# Safari

1) Open your Safari browser and click the **Safari** drop down in the menu bar

2) Click **Preferences** 

3) Click the **Advanced** icon

4) Select Show Develop menu in the menu bar

5) Navigate back to Safari and click **Develop** in the menu bar

6) Click Empty Caches

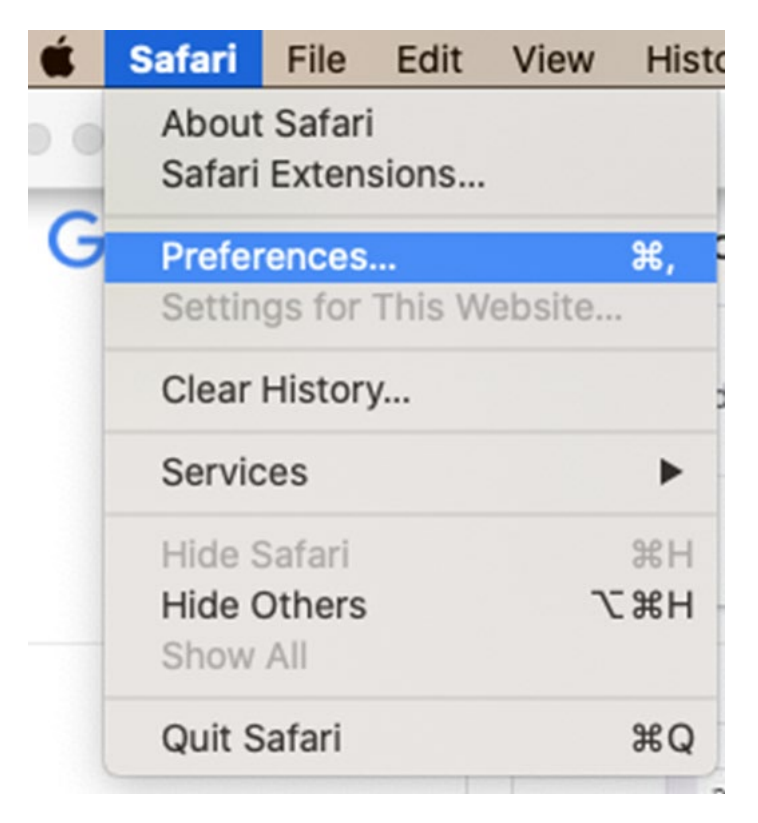

|                                             | Advanced                                                                          |   |
|---------------------------------------------|-----------------------------------------------------------------------------------|---|
| 🗉 🚍 🦽 🢡 🔍 📓                                 | 🖢 🕑 🚱 💁 🌼                                                                         |   |
| General Tabs AutoFill Passwords Search Secu | rity Privacy Websites Extensions Advanced                                         |   |
| Smart Search Field:                         | Show full website address                                                         |   |
| Accessibility:                              | Never use font sizes smaller than 9 ~                                             |   |
|                                             | Press Tab to highlight each item on a webpage<br>Option-Tab highlights each item. |   |
| Reading List:                               | Save articles for offline reading automatically                                   |   |
| Internet plug-ins:                          | Stop plug-ins to save power                                                       |   |
| Style sheet:                                | None Selected                                                                     |   |
| Default encoding:                           | Western (ISO Latin 1)                                                             |   |
| Proxies:                                    | Change Settings                                                                   |   |
|                                             | Show Develop menu in menu bar                                                     | ? |

| Develop                                                                                                    | Window Help                                                                                                    |                             |
|----------------------------------------------------------------------------------------------------|----------------------------------------------------------------------------------------------------|-----------------------------|
| Open Pa<br>User Ag                                                                                                    | age With<br>gent                                                                                                    | *                           |
| Leilani's                                                                                                    | MacBook Air                                                                                                    | •                           |
| Service                                                                                                    | Workers                                                                                                    | •                           |
| Experim                                                                                                    | nental Features                                                                                                    | •                           |
| Enter Re                                                                                                    | esponsive Design Mode                                                                                                    | ^ #R                        |
| Show Si                                                                                                    | nippet Editor                                                                                                    |                             |
| Connec                                                                                                    | t Web Inspector                                                                                                    | て企業日                        |
| Show Ja                                                                                                    | avaScript Console                                                                                                    | ~#C                         |
| Show Pa                                                                                                    | age Source                                                                                                    | U#7                         |
| Show Pa                                                                                                    | age Resources                                                                                                    | ~æΑ,                        |
| Start Tir                                                                                                    | meline Recording                                                                                                    | T嵌合工                        |
| Start Ele                                                                                                    | ement Selection                                                                                                    | ☆ #C                        |
|                                                                                                    |                                                                                                    | )                           |
| Empty C                                                                                                    | Caches                                                                                                    | \C #E                       |
| Empty C<br>Enable I                                                                                                    | Caches<br>Intelligent Tracking Prevention Deb                                                                                                    | ℃業E<br>ug Mode              |
| Empty C<br>Enable I<br>Disable                                                                                                    | Caches<br>Intelligent Tracking Prevention Deb<br>Images                                                                                                    | ∖<br><b>て೫E</b><br>ug Mode  |
| Empty C<br>Enable I<br>Disable<br>Disable                                                                                          | Caches<br>Intelligent Tracking Prevention Deb<br>Images<br>Styles                                                                                                    | →<br>て第E<br>ug Mode         |
| Empty C<br>Enable I<br>Disable<br>Disable<br>Disable                                                                               | Caches<br>Intelligent Tracking Prevention Deb<br>Images<br>Styles<br>JavaScript                                                                                                    | ╲第E<br>ug Mode              |
| Empty C<br>Enable I<br>Disable<br>Disable<br>Disable<br>Disable                                                                    | Caches<br>Intelligent Tracking Prevention Deb<br>Images<br>Styles<br>JavaScript<br>Extensions                                                                                                    | ∖<br><b>∖∑%E</b><br>ug Mode |
| Empty C<br>Enable I<br>Disable<br>Disable<br>Disable<br>Disable<br>Disable                                                         | Caches<br>Intelligent Tracking Prevention Deb<br>Images<br>Styles<br>JavaScript<br>Extensions<br>Site-specific Hacks                                                                                                    | <b>℃第E</b><br>ug Mode       |
| Empty C<br>Enable I<br>Disable<br>Disable<br>Disable<br>Disable<br>Disable<br>Disable                                              | Caches<br>Intelligent Tracking Prevention Deb<br>Images<br>Styles<br>JavaScript<br>Extensions<br>Site-specific Hacks<br>Local File Restrictions                                                                                                    | ∖<br><b>∖∖%E</b><br>ug Mode |
| Empty C<br>Enable I<br>Disable<br>Disable<br>Disable<br>Disable<br>Disable<br>Disable                                              | Caches<br>Intelligent Tracking Prevention Deb<br>Images<br>Styles<br>JavaScript<br>Extensions<br>Site-specific Hacks<br>Local File Restrictions<br>Cross-Origin Restrictions                                                                                                    | て第E<br>ug Mode              |
| Empty C<br>Enable I<br>Disable<br>Disable<br>Disable<br>Disable<br>Disable<br>Disable<br>Disable                                   | Caches<br>Intelligent Tracking Prevention Deb<br>Images<br>Styles<br>JavaScript<br>Extensions<br>Site-specific Hacks<br>Local File Restrictions<br>Cross-Origin Restrictions                                                                                                    | <b>₹₩E</b><br>ug Mode       |
| Empty C<br>Enable I<br>Disable<br>Disable<br>Disable<br>Disable<br>Disable<br>Disable<br>MebRTC<br>Allow Ja<br>Allow Re<br>Allow U | Caches<br>Intelligent Tracking Prevention Deb<br>Images<br>Styles<br>JavaScript<br>Extensions<br>Site-specific Hacks<br>Local File Restrictions<br>Cross-Origin Restrictions<br>C<br>avaScript from Smart Search Field<br>avaScript from Apple Events<br>emote Automation<br>nsigned Extensions | <b>て</b> 第E<br>ug Mode      |

# Safari on iPhone

1) Open your iPhone Settings
2) Click on Safari

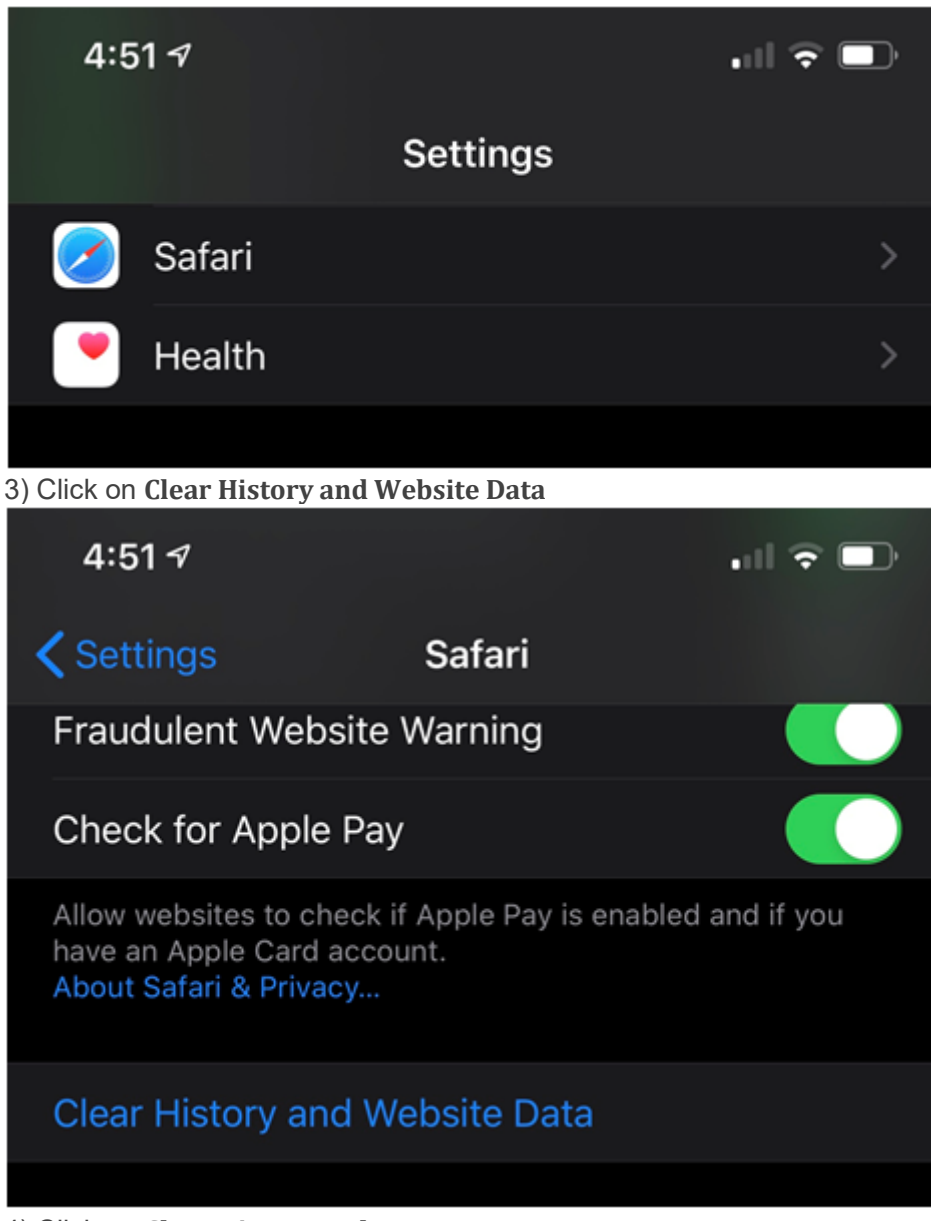

4) Click on Clear History and Data

| Clearing will remove history, cookies, and other browsing data.          |  |
|--------------------------------------------------------------------------|--|
| History will be cleared from devices signed into your<br>iCloud account. |  |
| Clear History and Data                                                   |  |
| Cancel                                                                   |  |